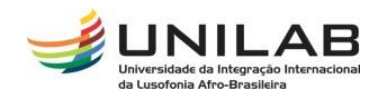

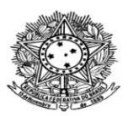

#### MINISTÉRIO DA EDUCAÇÃO UNIVERSIDADE INTERNACIONAL DA LUSOFONIA AFRO-BRASILEIRA PRÓ-REITORIA DE GRADUAÇÃO COORDENAÇÃO DE REGISTRO E CONTROLE ACADÊMICO

# TUTORIAL PARA ALTERAÇÃO DE STATUS DISCENTE EM TURMAS

Considerando que uma das diretrizes do Período Letivo Excepcional (PLEx) é não gerar ônus para as/os estudantes e, considerando também, que o trancamento ocasiona redução do IDE das/os estudantes.

As exclusões de matrícula discente em turmas assim como as solicitações de trancamento devem ser operacionalizadas por meio do seguinte caminho:

### Passo 01:

Acessar o Portal Coord. Graduação

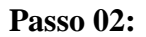

Acessar a aba matrículas / Alterar status de matrículas em turmas e aproveitamentos;

|    | Matrículas                                           | 📩 Atividades                                                                                                    | 🔊 Aluno     | 📥 Turmas     | Relatórios     | 🔍 Consultas | 🚺 Estágio | Biblioteca | 🔍 Pág |
|----|------------------------------------------------------|----------------------------------------------------------------------------------------------------|-------------|--------------|----------------|-------------|-----------|------------|-------|
| 2  | Analisar So                                          | olicitações de M                                                                                                    | atrícula*   |              | •              |             |           |            |       |
|    | Alterar Sta                                          | itus de Matrícul                                                                                                    | as em Turn  | nas e Aprove | eitamentos     |             |           |            |       |
|    | Matricular                                           | latricular Aluno Ativo s para o reajuste que acontece até dia 27: 1.<br>Caso não tenha sido ainda realizada enviar e-ma |             |              |                | mail        |           |            |       |
| 0  | Matricular                                           | Em Turmas Res                                                                                                    | tritas      |              |                |             |           |            |       |
| 0  | Matricular /                                         | Aluno Em Turma                                                                                                    | a de Férias |              |                |             |           |            |       |
| 0  | Matricular Aluno com Flexibilização de Pré-requisito |                                                                                                    |             |              | << II >> Todas |             |           | Todas      |       |
|    | Orientar Tr                                          | ancamentos de                                                                                                    | e Matrícula |              |                |             |           |            |       |
|    | Permitir Ex                                          | trapolar Crédit                                                                                                    | os Mínimo ( | e Máximo     |                |             |           |            |       |
| 22 | Alunos Ing                                           | ressantes                                                                                                    |             |              | •              |             |           |            |       |
|    | Analisar So                                          | olicitação de Tra                                                                                                    | incamento   | de Program   | а              |             |           |            |       |
| Nã | io há trancar                                        | mentos pendent                                                                                                    | tes         |              |                | 1           |           |            |       |
|    |                                                      |                                                                                                    |             |              |                |             |           |            |       |
|    | MATRICULAS                                           | Extraordiná                                                                                                    | RIAS PENDE  | entes de Or  | IENTAÇÃO       |             |           |            |       |
| Nã | io há Matrícu                                        | ılas Extraordinái                                                                                                    | rias Penden | tes          |                |             |           |            |       |
|    |                                                      |                                                                                                    |             |              |                |             |           |            |       |

#### Passo 03:

Selecionar estudante;

|                                   |                     | Buscar Discente                                 |                               |  |  |  |
|-----------------------------------|---------------------|-------------------------------------------------|-------------------------------|--|--|--|
|                                   | Matrícula:          |                                                 |                               |  |  |  |
|                                   | CPF:                |                                                 |                               |  |  |  |
|                                   | ☑ Nome do Discente: | maria                                           |                               |  |  |  |
|                                   |                     |                                                 |                               |  |  |  |
|                                   |                     | Buscar Cancelar                                 |                               |  |  |  |
|                                   |                     | -                                               |                               |  |  |  |
|                                   | J                   | 些: Visualizar Detalhes 🛛 🎯: Selecionar Discente |                               |  |  |  |
| Selecione abaixo o discente (100) |                     |                                                 |                               |  |  |  |
| Matrícula                         | Aluno               |                                                 | Status                        |  |  |  |
| INT                               |                     |                                                 |                               |  |  |  |
|                                   |                     |                                                 | ATIVO 🌍                       |  |  |  |
| <b>a</b> =                        |                     |                                                 | G                             |  |  |  |
|                                   |                     |                                                 | 1771.00                       |  |  |  |
|                                   |                     |                                                 | ATIVO 🤤                       |  |  |  |
|                                   |                     |                                                 | CANCELADO                     |  |  |  |
|                                   |                     |                                                 | CANCELADO G<br>ATIVO G        |  |  |  |
|                                   |                     |                                                 | ATIVO CANCELADO CATIVO CATIVO |  |  |  |

# Passo 04

Selecionar matrícula(s) a ser(em) excluídas;

| 2019.1                                   |                                                      | 03 | INDEFERIDO  |
|------------------------------------------|------------------------------------------------------|----|-------------|
| □ 2020.3                                 | - 60h                                                | 02 | EXCLUIDA    |
| 2020.3 BHU1101 - AFROFUTURISMO: NARRATIV | AS, ESTÉTICAS E IDENTIDADE - 60h                     | 01 | MATRICULADO |
| <b>†</b>                                 | << Escolher Outro Discente Cancelar Próximo Passo >> |    |             |

### Passo 05

Confirmar alteração do status de matrícula.

| Confira os dados para efetuar a alteração do status da matrícula  |              |  |  |  |  |
|-------------------------------------------------------------------|--------------|--|--|--|--|
| Novo Status: Excluído 🗸 🔽                                         |              |  |  |  |  |
| MATRÍCULAS ESCOLHIDAS                                             |              |  |  |  |  |
| Componente Curricular                                             | Status Atual |  |  |  |  |
| BHU1101 - AFROFUTURISMO: NARRATIVAS, ESTÉTICAS E IDENTIDADE - 60h | MATRICULADO  |  |  |  |  |
| Confirmar << Escolher Outras Matrículas Cancelar                  |              |  |  |  |  |